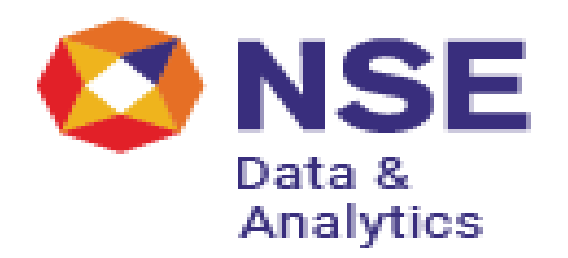

# **NSE KRA**

# **Intermediary User Manual**

Disclaimer

This document is intended solely for the internal use of NSE Data and Analytics and is not intended to be and should not be used by any other person or entity. No other person or entity is entitled to rely, in any manner, or for any purpose, on this document.

# <u>KYC</u>

## 1. KYC Status:

By entering the PAN details, the intermediary can check the status of linked PANs. Enter the PAN number in the text box and click on "Submit" to get the PAN verification status details.

## Steps:

- 1. Post Login
- 2. Navigate to KYC
- 3. Select Status

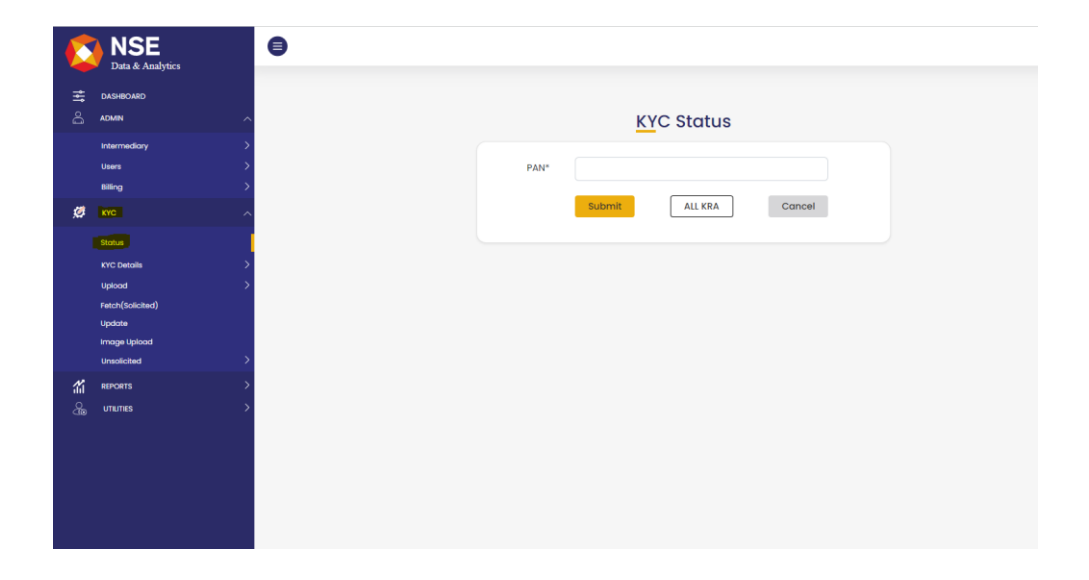

## 2. KYC Details:

By entering the PAN and the client ID (generated by the system), the client data along with the image can be viewed.

- 1. Post Login
- 2. Navigate to KYC
- 3. Select KYC Details
- 4. Choose Individual/Non-Individual

|            | Data & Analytics                         | •                   |
|------------|------------------------------------------|---------------------|
| ¶¶ ∘[      |                                          | KYC Individual View |
|            | Intermediary ><br>Users ><br>Billing >   | PAN *               |
| ţ,         | KYC A                                    | Client la *         |
|            | Non Individual Upload > Fetch(Solicited) |                     |
| N.         | Update<br>Image Upload<br>Unsolicited    |                     |
| 311<br>299 | UTILITIES >                              |                     |
|            |                                          |                     |

#### 3. KYC Upload:

Prior to uploading KYC, the NSE KRA system will check the PAN availability across all KRAs. If the record is available with any KRA, it can be downloaded on the same page. If the record does not exist in the KRA system, the system will allow you to raise a new KYC request.

## Steps:

- 1. Post Login
- 2. Navigate to KYC
- 3. Select Upload
- 4. Choose Single-Individual/Single Non-Individual

\*For Existing PANs

| Ħ          |                        |
|------------|------------------------|
| ۵.         |                        |
| ø          |                        |
| <i>1</i> 1 |                        |
| &,         | Check PAN Availability |
|            | PAN * NSWPO00071       |
|            |                        |
|            |                        |
|            |                        |
|            |                        |

| • |     |                 |                      |                |                |        |
|---|-----|-----------------|----------------------|----------------|----------------|--------|
|   |     |                 |                      |                |                |        |
|   |     |                 |                      |                |                |        |
|   |     |                 |                      |                |                |        |
|   | PAN | I:NSWPOO        | 0007T                |                |                | ×      |
|   | KR  | A STATU         | STATUS<br>US DATE    | KYC<br>DATE    | MODIFY<br>DATE | ACTION |
|   | NS  | E Unde<br>Proce | er 2023-11-24<br>ess | 2023-11-<br>20 | NA             | NA     |
|   | KAR | VY -            | -                    | -              | -              | -      |
|   | CAN | us -            | -                    | -              | -              | -      |
|   | NDI | ML -            | -                    | -              | -              | -      |
|   | CV  | ru -            | -                    | -              | -              | -      |

#### \*For New Fresh PAN

|                       | 0                         |                  |                                                      |              |
|-----------------------|---------------------------|------------------|------------------------------------------------------|--------------|
|                       |                           |                  |                                                      |              |
|                       |                           |                  |                                                      |              |
|                       |                           |                  |                                                      |              |
| ø                     |                           |                  |                                                      |              |
|                       |                           |                  |                                                      |              |
|                       |                           |                  |                                                      |              |
|                       |                           | Check PAN<br>PAN | Availability ×                                       |              |
| <mark>∑</mark><br>≭ 。 | KYC Individual Form       |                  |                                                      | D DOUB -     |
|                       | KYC Details               | Address Details  | Declaration                                          | Image Upload |
| 197<br>197            | KYC Status                | Linder Breezes   | Net Worth as an Date                                 | 0            |
| <b>1</b> 1            | Update Flag*              | NEW              | <ul> <li>Politically Exposed Person (PEP)</li> </ul> | aa-mm-yyyy   |
| 2                     | Name of the Applicant *   |                  | Occupation                                           | Select       |
|                       | Father's/Husband's Name * |                  | Occupation Details (For All)                         |              |
|                       | Gender *                  | "Select          | Evidence / Documents provided in case of PAN         | Relat        |
|                       | Marital Status *          | Select           | exemption                                            |              |
|                       | Date of Birth *           | dd-mm-www        | KYC MODE *                                           | _Select_ v   |
|                       | PAN EXEMPT(Y/N) *         | No               | UID (Only last 4 digits of UID/Aadhaar.)             |              |
|                       | PAN *                     | AWEPO8989N       | Status *                                             | _Select_ v   |
|                       | Gross Annual Income Range | "Select          | Nationality *                                        | _Select_ v   |
|                       | Net Worth (in Rs.)        |                  | Proof of Identity Submitted *                        | _Select_ v   |
|                       |                           |                  |                                                      |              |

## 4. New KYC and Modification Bulk Upload:

KYC details for up to 100,000 records can be uploaded in a pipe-delimited file. The 'File Format' is available under the 'UTILITIES' tab on the NSE KRA website (https://www.nsekra.com).

To upload:

- 1. Login to the system.
- 2. Navigate to the **KYC** section.
- 3. Go to Upload.
- 4. Select Bulk.

|            | Data & Analytics              | θ                                |
|------------|-------------------------------|----------------------------------|
| Ħ          | DASHEOARD                     | KYC Bulk Upload                  |
|            | ADMIN .                       |                                  |
|            | Intermediary                  | Individual Non-Individual        |
|            | Users                         |                                  |
|            | Billing                       |                                  |
| ø          |                               | 6                                |
|            | Stotus                        | Click to upload or drag and drop |
|            | KYC Details                   |                                  |
|            | Upload ,                      |                                  |
|            | Single-Individual             | Upload                           |
|            | Single-Non Individual<br>Bulk |                                  |
|            | Bulk Image Upload             |                                  |
|            | Fetch(Solicited)              |                                  |
|            | Update                        |                                  |
|            | Unsolicited                   |                                  |
| <b>1</b> 1 | REPORTS .                     |                                  |
|            | User Details(Log report)      |                                  |
|            | Auto Rejection                |                                  |
|            | Bulk Upload Log Viewer        |                                  |
|            | Daily KTO status              |                                  |

#### 5. Bulk Image Upload:

Intermediaries can upload a folder containing multiple images (up to 25MB) at once for several KYC records, whether they are in 'Submitted' or 'Existing KYC Data Received' status.

- 5. Login to the system.
- 6. Navigate to the **KYC** section.
- 7. Go to Upload.
- 8. Select Bulk Image Upload.

| 141        | KYC Bulk Image Upload                        |
|------------|----------------------------------------------|
| å          |                                              |
| ø          |                                              |
| <b>1</b> 1 | Click to upload or drag and drop             |
| &          | No File Choosen                              |
|            | Supported - maximum size 25 MB Cancel Upload |
|            |                                              |
|            |                                              |
|            | Activate Windows                             |

#### 6. FATCA Bulk Upload:

Intermediaries can upload FATCA/CRS details in bulk for Residential, Non-residential, and Foreign National Individuals. By selecting the 'Existing' radio button, FATCA details for existing verified records can be uploaded, while the 'New' radio button should be used for records that are under process.

- 1. Login to the system.
- 2. Navigate to the **KYC** section.
- 3. Go to Upload.
- 4. Select Bulk FATCA Upload.

| å          | ADMIN >                                    | 0                        |          |                |       |    |                |   |      |          |                   |
|------------|--------------------------------------------|--------------------------|----------|----------------|-------|----|----------------|---|------|----------|-------------------|
| ø          |                                            | Actionable               |          |                | From  | 18 | -07-2024       |   | То   | 19-07-20 | 24                |
|            | Stotus                                     | Durft                    |          | Const Deals    |       | 1  | Delegand       |   |      |          | In the University |
|            | KYC Details                                | Uran                     | <u> </u> | Sena Back      |       |    | rejected       |   |      |          | Inde Opida Penain |
|            | Upload A                                   | Non-Individual           |          | Non-Individual |       |    | Non-Individual |   |      | 0        | Non-Individual    |
|            | Single-Individual<br>Single-Non Individual |                          |          |                |       |    |                |   |      |          |                   |
|            | Bulk<br>Bulk Image Upload                  | міз                      |          |                | From  | 18 | -07-2024       |   | то   | 19-07-20 | 24                |
|            | Fetch(Solicited)                           | Intermediary<br>Fetch    | o        |                |       |    |                |   |      |          |                   |
|            | Update                                     | Upload                   | o        |                |       |    |                |   |      |          |                   |
|            | Image Upload                               | Update                   | 0        |                |       |    |                |   |      |          |                   |
|            | Unsolicited >                              |                          | _        |                |       |    |                |   |      |          |                   |
|            | Bulk Fetch                                 | Outstanding Dues         |          |                | Month | Ju | ine            | ~ | Year | 2024     | ~                 |
| <b>1</b> 1 | REPORTS ^                                  | Intermediary             |          |                |       |    |                |   |      |          |                   |
|            | User Details(Log report)                   | Total Outstanding Amount | 0        |                |       |    |                |   |      |          |                   |
|            | Auto Rejection                             | Total TDS Pending        | 0        |                |       |    |                |   |      |          |                   |
|            | Bulk Upload Log Viewer                     |                          |          |                |       |    |                |   |      |          |                   |
|            | Daily KYC Status                           |                          | _        |                |       |    |                |   |      |          |                   |
|            | Detailed KYC Status                        |                          |          |                |       |    |                |   |      |          |                   |
|            | Bulk Image Upload Log Viewer               |                          |          |                |       |    |                |   |      |          | Activate Windows  |
|            | Bulk KYC status                            |                          |          |                |       |    |                |   |      |          |                   |

| ♥ Ø NSE      | E - National Stock Exchan | ge 🛛 🗙 🔤 Base64 Encode and Decode - O 📪 🛛 🖈 sample | ×   +                                          |                        |                                             | - 0 ×              |
|--------------|---------------------------|----------------------------------------------------|------------------------------------------------|------------------------|---------------------------------------------|--------------------|
| <b>←</b> → ( | 🕫 🛤 uat.nsekra.           | com/postLogin/uploadBulkFatcaUpload                |                                                |                        | ईर                                          | D 🔺 i              |
|              | 0                         |                                                    |                                                |                        |                                             | D D04263 -         |
| ₩            |                           |                                                    |                                                |                        |                                             |                    |
| ది           |                           |                                                    | FATCA Bulk U                                   | pload                  |                                             |                    |
| ø            |                           |                                                    |                                                |                        |                                             |                    |
| 滔            |                           |                                                    | •                                              |                        |                                             |                    |
| æ            |                           |                                                    | Click to upload or dra                         | g and drop             |                                             |                    |
| ~            |                           |                                                    | No File Choose                                 | n                      |                                             |                    |
|              |                           |                                                    | Supported formats: al<br>Supported - maximum s | iss/inte<br>Lana 10 MB |                                             |                    |
|              |                           |                                                    |                                                |                        |                                             |                    |
|              |                           |                                                    |                                                |                        |                                             |                    |
|              |                           |                                                    | C Exisiting Of                                 | Naw                    |                                             |                    |
|              |                           |                                                    | Upload                                         |                        |                                             |                    |
|              | Sr.                       | Upload Date                                        | File Name                                      | Success Count          | Error Count                                 | File               |
|              | 1                         | 2024-07-29 15:23:35.0                              | 24Jun 5                                        | 10                     | 4                                           | ÷                  |
|              | 2                         | 2024-07-26 15:59:41.0                              | 24Jun 5                                        | 1                      | Activate Window<br>Go to Settings to active | is<br>ate Windows. |
|              | 3                         | 2024-07-26 15:35:14.0                              | 24Jun 5                                        | 1                      | 1                                           | <u>a</u>           |

#### 7. Fetch KYC Records (Solicited):

Users can download the details of KYC records available with NSE and other KRAs by following this path:

- 1. Login to the system.
- 2. Navigate to the **KYC** section.
- 3. Go to Fetch (Solicited).
- 4. Select Fetch KYC Data or Fetch from other KRA.

|         | Data & Analytics                                                                           | 0                                          |                   |                      |                              |
|---------|--------------------------------------------------------------------------------------------|--------------------------------------------|-------------------|----------------------|------------------------------|
| ¶‡<br>© | DASHBOARD<br>ADMN                                                                          | Fetch KYC Data                             |                   |                      |                              |
|         | Intermediary ><br>Users >                                                                  | Fetch KYC Data                             | Fetch KYC Details | Fetch From Other KRA | Fetch Details from Other KRA |
| ø       | Billing >                                                                                  | Date of Birth /<br>Date of Incorporation * | DD-MM-YYYY        |                      |                              |
|         | KYC Detoils ><br>Uplood >                                                                  |                                            | Submit            |                      |                              |
|         | Fetch(Solicited)<br>Update<br>Image Upload                                                 |                                            |                   |                      |                              |
| 鐗       | Unsolicited >                                                                              |                                            |                   |                      |                              |
|         | User Details(Log rsport)<br>Auto Rejection<br>Buik Upload Log Viewer<br>Daily KYC: Stortus |                                            |                   |                      |                              |
|         | Detailed KYC Status<br>Bulk Image Upload Log Viewer<br>Bulk KYC status                     |                                            |                   |                      |                              |
| æ       |                                                                                            |                                            |                   |                      |                              |

|             | NSE                      |   |                         |                            |                      |                              |
|-------------|--------------------------|---|-------------------------|----------------------------|----------------------|------------------------------|
|             | Data & Analytics         |   |                         |                            |                      |                              |
| ÷           | DASHBOARD                |   | Fetch From Other        | KDV                        |                      |                              |
|             | ADMIN                    |   |                         |                            |                      |                              |
|             |                          |   | Fetch KYC Data          | Fetch KYC Details          | Fetch From Other KRA | Fetch Details from Other KRA |
|             | Intermediary             |   |                         |                            |                      |                              |
|             | Users                    | ~ | PAN No. *               | ENTED 10 DUGITS DAN NUMBER |                      |                              |
|             | Billing                  | > |                         |                            |                      |                              |
| <i>1</i>    |                          | ^ | Date of Birth /         | 00 184 1000/               | -                    |                              |
|             | Status                   |   | Date of Incorporation * | DD-MM-TTYY                 |                      |                              |
|             | KYC Details              | > |                         | Submit                     |                      |                              |
|             | Upload                   | > |                         |                            |                      |                              |
|             | Fotch/Solicited)         |   |                         |                            |                      |                              |
|             | lindate                  |   |                         |                            |                      |                              |
|             | Image Lipiond            |   |                         |                            |                      |                              |
|             | Unspicited               | > |                         |                            |                      |                              |
|             |                          |   |                         |                            |                      |                              |
| <b>3</b> 11 | REPORTS                  | ^ |                         |                            |                      |                              |
|             | User Details(Log report) |   |                         |                            |                      |                              |
|             | Auto Rejection           |   |                         |                            |                      |                              |
|             | Bulk Upload Log Viewer   |   |                         |                            |                      |                              |
|             | Daily KYC Status         |   |                         |                            |                      |                              |
|             | Detailed KYC Status      |   |                         |                            |                      |                              |
|             | Built KVC status         |   |                         |                            |                      |                              |
|             |                          |   |                         |                            |                      |                              |

#### 8. Update:

Modifications to KYC records available with NSE and other KRAs can be submitted by following this path:

- 1. Login to the system.
- 2. Navigate to the **KYC** section.
- 3. Select Update.

|             | NSE<br>Data & Analytics                                                                                                    | •                    |
|-------------|----------------------------------------------------------------------------------------------------|----------------------|
| ≢ ¤<br>≙ ^  | DASHBOARD                                                                                                    | Update With Document |
| 1<br>1<br>1 | ntermediary ><br>Jsens ><br>Billing >                                                                                                    | PAN No. * AAAPO8838N |
| ب می<br>د   | KYC ^                                                                                                    | Other KRA Submit     |
|             | ietch(Solicited)<br>Ipdate<br>mage Upload                                                                                                    |                      |
| ı<br>ش      | Jnsolicited >                                                                                                    |                      |
|             | Iser Details(Log report)<br>Luito Rejection<br>Julk Upload Log Viewer<br>Jaily KYC Status<br>Jetailad KYC Status<br>Luik Image Upload Log Viewer |                      |

#### 9. Image Upload:

Intermediaries can upload images for KYC records with either 'Submitted' or 'Existing KYC Data Received' status by following this path:

- 1. Login to the system.
- 2. Navigate to the **KYC** section.

#### 3. Select Image Upload.

|               | NSE                                                                | •      |                                                               |
|---------------|--------------------------------------------------------------------|--------|---------------------------------------------------------------|
| ₽<br>\$       | DARA & ADARY<br>DARHOARD<br>ADMN<br>KYC                            | >      | Intermediary Image Upload                                     |
|               | Stotus<br>KYC Details<br>Upload<br>Fetch(Solicited)<br>Update      | ><br>> | KYC File Naming Convention - View Details Single Image Upload |
| <b>1</b><br>8 | Image Upload<br>Unsolicited<br>REPORTS                             | >      | Enter PAR(s) with "; separated (Maximum SPARs), -             |
|               | Change Password<br>Operating Manual<br>File Structure<br>Circulans |        |                                                               |
|               |                                                                    |        |                                                               |

Images can be uploaded either as a multi-page file containing all documents or as separate images. Process for each is explained as below:

**Single image Upload**: KYC form and supporting documents should be scanned as a single image in '.tiff' or '.pdf' or '.zip' format.

- 1. The file name of the image should be the relevant PAN. e.g XXXXX0000X.tiff.
- 2. Image should be clear and legible.
- 3. Maximum of 5 image files can be uploaded.
- 4. Maximum size of a single image file:
  - i. Individual: 3 MB
  - ii. Non-Individual: 10 MB
- 5. Arrangement of documents in soft copy should be in below mentioned sequence.

| KYC form                       | KYC form                       |
|--------------------------------|--------------------------------|
| PAN copy                       | PAN copy                       |
| POA                            | Company's POA                  |
| Modification documents, if any | Directors list                 |
|                                | Rest of the documents          |
|                                | MOA & A                        |
|                                | Modification documents, if any |

Non-Individual: 10 MB

• Arrangement of documents in soft copy should be in below mentioned sequence Individual Non-Individual

10. KYC form

11. PAN copy

12. POA

- 13. Modification documents if any
- 14. List of Directors.
- 15. Rest of the documents.
- 16. MOA & AOA
- 17. Modification documents if any.

**Multiple Image Upload**: KYC form and supporting documents should be scanned as a single image in '.tiff' and '.pdf' format.

- 1. Image should be clear and legible.
- 2. Maximum size of a per image file:
  - i. Individual: 3 MB
  - ii. Non-Individual: 10 MB
- 3. Total images should be less than 10 MB.
- 4. Arrangement of documents in soft copy should be in below mentioned sequence.

| Individual | File Name | Non Individual | File Name |
|------------|-----------|----------------|-----------|
| KYC form   | KYC       | KYC form       | Others    |
| Signature  | SIGN      | SIGN           | SIGN      |
| PAN        | PAN       | Company's PAN  | PAN       |
| POA        | POA       | Company's POA  | POA       |
| Others     | OTHERS    | Others         | OTHERS    |

| Image Upload |                                                                      |                                                                                                    |                                                                                                    | ×                                                                                                    |                                                                                                    |
|--------------|----------------------------------------------------------------------|----------------------------------------------------------------------------------------------------|----------------------------------------------------------------------------------------------------|----------------------------------------------------------------------------------------------------|----------------------------------------------------------------------------------------------------|
| File Type    |                                                                      | Image Upload                                                                                                    |                                                                                                    | Status                                                                                                    |                                                                                                    |
| KYC *        | Choose a File                                                        |                                                                                                    | t Browse X                                                                                                    |                                                                                                    |                                                                                                    |
| SIGN         | Choose a File                                                        |                                                                                                    | t Browse X                                                                                                    |                                                                                                    |                                                                                                    |
| PAN          | Choose a File                                                        |                                                                                                    | t Browse X                                                                                                    |                                                                                                    |                                                                                                    |
| POA *        | Choose a File                                                        |                                                                                                    | t Browse X                                                                                                    |                                                                                                    |                                                                                                    |
| OTHERS       | Choose a File                                                        |                                                                                                    | t Browse ×                                                                                                    |                                                                                                    |                                                                                                    |
|              |                                                                      |                                                                                                    |                                                                                                    |                                                                                                    | -                                                                                                    |
|              |                                                                      | Cancel Submit                                                                                                    |                                                                                                    |                                                                                                    |                                                                                                    |
|              |                                                                      |                                                                                                    |                                                                                                    |                                                                                                    |                                                                                                    |
|              |                                                                      |                                                                                                    |                                                                                                    |                                                                                                    |                                                                                                    |
|              | Image Upload<br>File Type<br>KVC *<br>SIGN<br>PAN<br>POA *<br>OTHERS | Image Upload           File Type           KYC *         Choose a File           SIGN         Choose a File           PAN         Choose a File           POA *         Choose a File           OTHERS         Choose a File | Frie Type       Image Upload         KYC *       Choose o File         SIGN       Choose o File         PAN       Choose o File         POA *       Choose o File         O'Heilts       Choose o File | Image Upload         Image Upload         Image Upload         Storn       Choose a File         Storn       Choose a File         PAN       Choose a File         POA*       Choose a File         Others       Choose a File         Choose a File       Choose a File         Concel       Start | Image Upload       Status         Year       Image Upload       Status         KIC *       Choose a File       Estons         SIGN       Choose a File       Estons         PAN       Choose a File       Estons         POA *       Choose a File       Estons         OTHERS       Choose a File       Estons |

#### 10. Unsolicited:

For any linked record either uploaded or downloaded by an intermediary in the KRA system, the latest feed for the record will be available in the unsolicited section.

- 1. Login to the system.
- 2. Navigate to the **KYC** section.
- 3. Select Unsolicited Data.

| 1 Do 11   | DASHBOARD<br>Admin >                       |
|-----------|--------------------------------------------|
| <u>19</u> | KYC ^                                      |
|           | KYC Details >                              |
|           | Fetch(Solicited)<br>Update                 |
|           | Image Upload                               |
|           | Intermediary                               |
| វរ័       | REPORTS ^                                  |
|           | User Details(Log report)<br>Auto Rejection |
|           | Bulk Upload Log Viewer                     |
|           | Detailed KYC Status                        |
|           | Buik KYC status                            |
| 2         | UTILITIES                                  |
|           | Change Password                            |

# **Reports**

1. Auto Rejection:

Users can access data for all system-rejected KYC records, where the KYC record is either placed on hold or rejected, by following this path:

- 1. Login to the system.
- 2. Navigate to the **Reports** section.
- 3. Select Auto Rejection.

|            | Data & Analytics                                |
|------------|-------------------------------------------------|
| ŧ          | DASHBOARD                                       |
| ے<br>چ     | ADMN >                                          |
|            | Status                                          |
|            | KYC Details >                                   |
|            | Fetch(Solicited)<br>Update                      |
|            | Image Upload<br>Unsolicited                     |
| <b>1</b> 1 | REPORTS ^                                       |
|            | User Details(Log report)                        |
|            | Bulk Upload Log Viewer                          |
|            | Detailed KYC Status                             |
|            | Bulk Image Upload Log Viewer<br>Bulk KYC status |
| යිං        | utruttes ^                                      |
|            | Change Password<br>Operating Manual             |
|            | File Structure                                  |

#### 2. Bulk Upload Log Viewer:

Upon successful upload of the KYC bulk upload file, the response file will be available on this page. PANs that were unsuccessful in the upload will be listed in the 'Error' file, along with remarks explaining the reasons for the failure. Similarly, PANs that were successfully uploaded will be listed in the 'Success' file.

- 1. Login to the system.
- 2. Navigate to the **Reports** section.
- 3. Select Bulk Upload Log Viewer.

|            | •        |                  |                    |               |               |                      | D                                     |
|------------|----------|------------------|--------------------|---------------|---------------|----------------------|---------------------------------------|
| ≅<br>Ø     | KYC Bull | k File Upload La | og Viewer          |               |               |                      |                                       |
| <b>3</b> 5 | Sr.      | Batch Name       | Batch Created Date | Success File  | Success Count | Error File           | Error Count                           |
|            | 1        | S6892            | 2023-12-27         | ٤             | 0             | ٤                    | 178                                   |
| ă.         | 2        | S6893            | 2023-12-27         | ٤             | 0             |                      | 178                                   |
|            | 3        | S6877            | 2023-12-15         | ٤             | 0             | ي                    | 142                                   |
|            | 4        | S6875            | 2023-12-15         | ٤             | 0             | ځ                    | 164                                   |
|            | 5        | S6859            | 2023-12-15         | ځ             | 0             | ٤                    | 115                                   |
|            | 6        | S6859            | 2023-12-11         | ځ             | 0             | ځ                    | 115                                   |
|            | 7        | S6821            | 2023-12-07         | Ŧ             | 0             | ٤                    | 112                                   |
|            | 8        | S6855            | 2023-12-01         | ځ             | 86            | ځ                    | 33                                    |
|            | 9        | S6853            | 2023-12-01         | ٤             | 66            | ٤                    | 35                                    |
|            | 10       | S6851            | 2023-11-30         | ٤             | 90            | ٤                    | 38                                    |
|            |          |                  | Previou            | s 1 2 3 4 5 5 | 40 Next       | Activat<br>Go to Set | e Windows<br>tings to activate Window |

# 3. Daily KYC Status:

Intermediaries can check the status of the PANs uploaded for a specified period by following this path:

- 1. Login to the system.
- 2. Navigate to the **Reports** section.
- 3. Select Daily KYC Status.

|          | • |             |                           |                                                |
|----------|---|-------------|---------------------------|------------------------------------------------|
| tłî      |   |             |                           |                                                |
| ŝ        |   | Dai         | ily KYC Status Report     |                                                |
| ø        |   | From Date * | 03-01-2024                |                                                |
| í.       |   | To Date *   | 03-01-2024                |                                                |
| <b>G</b> |   |             | O Create Date Status Date |                                                |
|          |   |             | Submit Export to Excel    |                                                |
|          |   |             |                           |                                                |
|          |   |             |                           |                                                |
|          |   |             |                           |                                                |
|          |   |             |                           |                                                |
|          |   |             |                           |                                                |
|          |   |             |                           | Activate Windows<br>Go to Settings to activate |
|          |   |             |                           |                                                |

#### 4. Detailed KYC Status:

All details of the PAN uploaded in the system will be available in the **Detailed KYC Status**. Intermediaries can retrieve KYC details of a PAN created or updated within the selected period. Additionally, there is an option to download this report in a utility format.

|                       | • |                                |                            |                                                |
|-----------------------|---|--------------------------------|----------------------------|------------------------------------------------|
| # <b>†</b><br>©       |   |                                | Detailed KYC Status Report |                                                |
| <b>9</b><br><b>11</b> |   | KYC Status *<br>From *<br>To * | All Concel Submit          |                                                |
|                       |   |                                |                            | Activate Windows<br>Go to Settings to activate |

#### 5. Bulk Image Upload Log Viewer:

Upon successful upload of the KYC bulk image files, the response file will be accessible on this page. PANs that failed to upload will be listed in the 'Failure' section, along with remarks explaining the reasons for the failure. Similarly, PANs that were successfully uploaded will be displayed in the 'Success' section."

|               | 0 |             |                           | (                                                  |
|---------------|---|-------------|---------------------------|----------------------------------------------------|
| <b>≇</b><br>⊘ |   | KYC Bulk    | Image Upload Log Viewer   |                                                    |
| ø             |   | From Date * | 01-11-2023                |                                                    |
| ୍ମ<br>୍ୟ      |   | To Date *   | 03-01-2024                |                                                    |
|               |   |             | Submit                    |                                                    |
|               |   | I           | Individual Non-Individual |                                                    |
|               |   |             |                           |                                                    |
|               |   |             | No Records found          |                                                    |
|               |   |             |                           | Activate Windows<br>Go to Settings to activate Win |

#### 6. Bulk KYC Status:

By uploading a text file containing a list of PANs, intermediaries can check the status of up to 100,000 PANs in NSE KRA. The first row of the text file should contain the intermediary ID, and all subsequent rows should contain the PANs.

| • |                                                                           | Dt                                  |
|---|---------------------------------------------------------------------------|-------------------------------------|
|   | KYC Bulk Status                                                           |                                     |
|   | N5E                                                                       |                                     |
|   | Click to upload or drag and drop                                          |                                     |
|   | No File Choosen<br>Supported formatstxt<br>Supported - mailmum size I0 MB |                                     |
|   | Upload                                                                    |                                     |
|   |                                                                           | Activate Windows                    |
|   |                                                                           | Go to Settings to activate Windows. |